## Teknik Resimde Yardımcı Görünüşleri Oluşturma

Ahmet San

Standart görünüşler dışında bazı özel parçaların teknik resmini çizerken daha iyi ifade edilebilmesi için yardımcı görünüşlere ihtiyaç duyulabilir. Bu işlem solidworks'da şu şekilde yapılır.

1-Normal görünüşlerin kağıda aktarımı yapılır

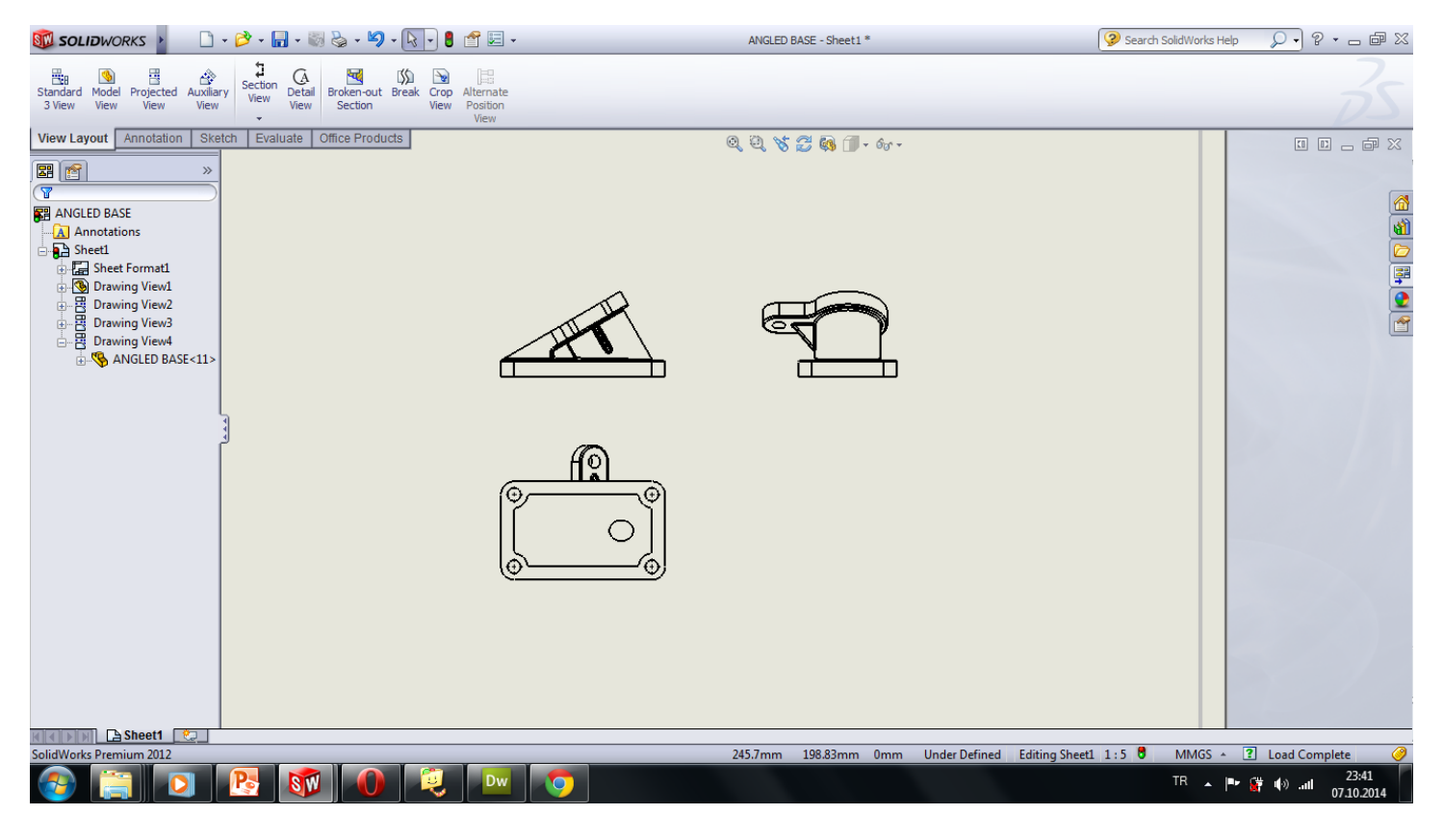

2-View Loyaut paletinde yer alan projeced view seçeneği her hangi bir görünüşün sağ, sol, üst yada altına yeni bir görünüş oluşturuken Auxilay View seçeneği seçilen kenara göre eğimli bir görünüş elde etmede kullanılır. Dolayısıyla Auxilay View seçilir

3- Bir kenar seçilir ve bu kenara göre yeni bir görünüş elde edilmiş olur

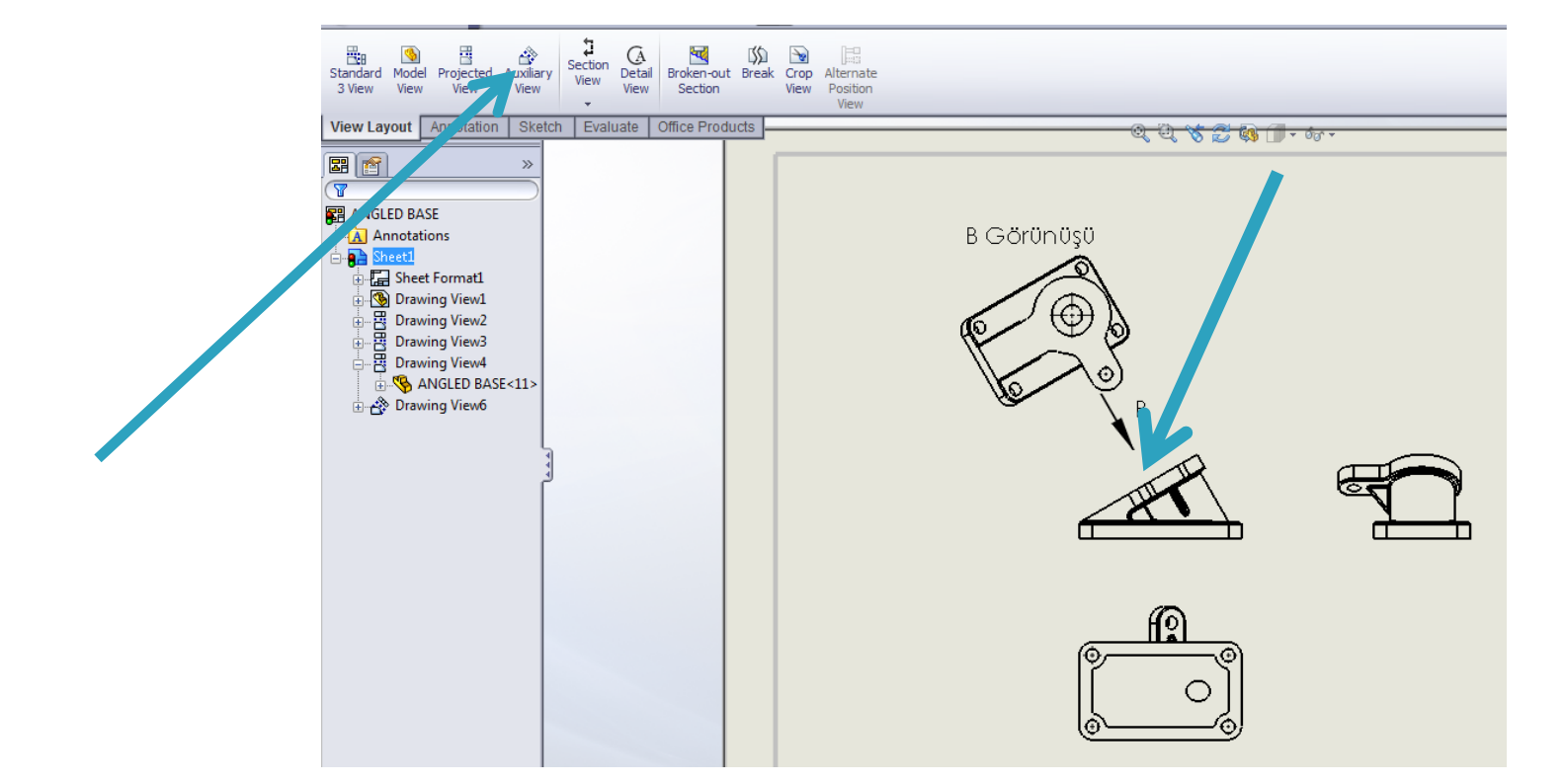

B View yazısını değiştirmek için üzerine çift tıklanıp sol taraftan manual view label işaretlenir